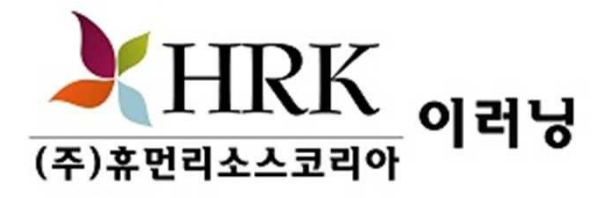

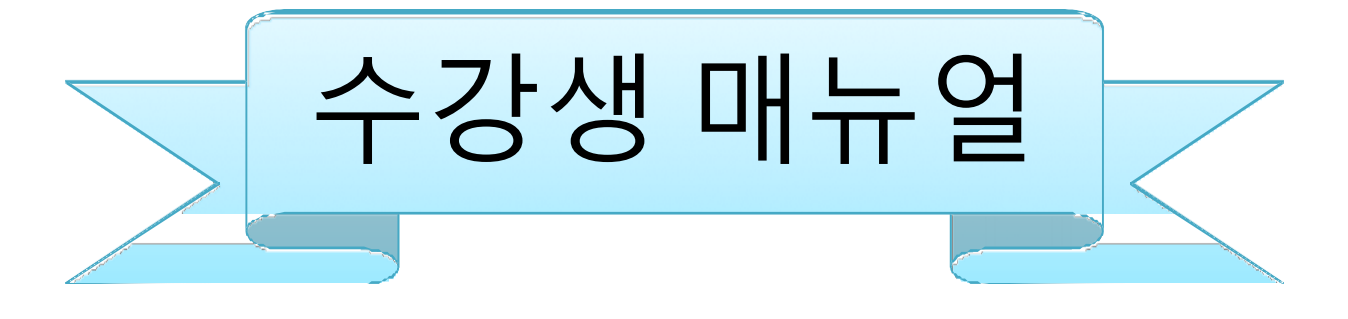

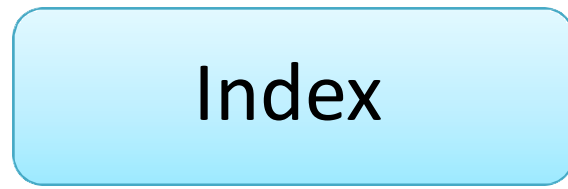

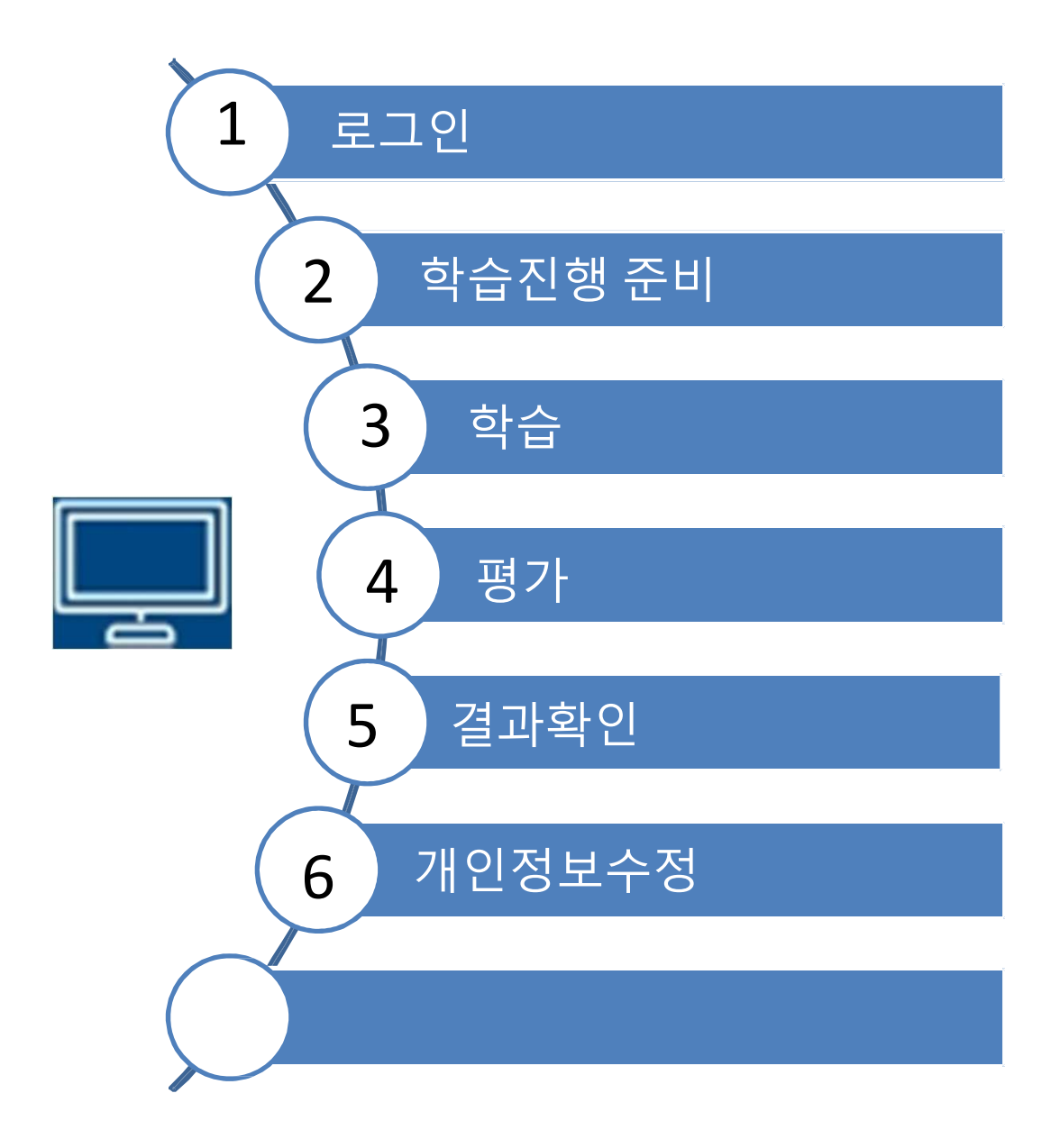

### 1. 로그인

#### ① 로그인

- <u>https://ehrk.site/index/index.html</u>접속하여 회사에서 부여받은 아이디 비밀번호 입력

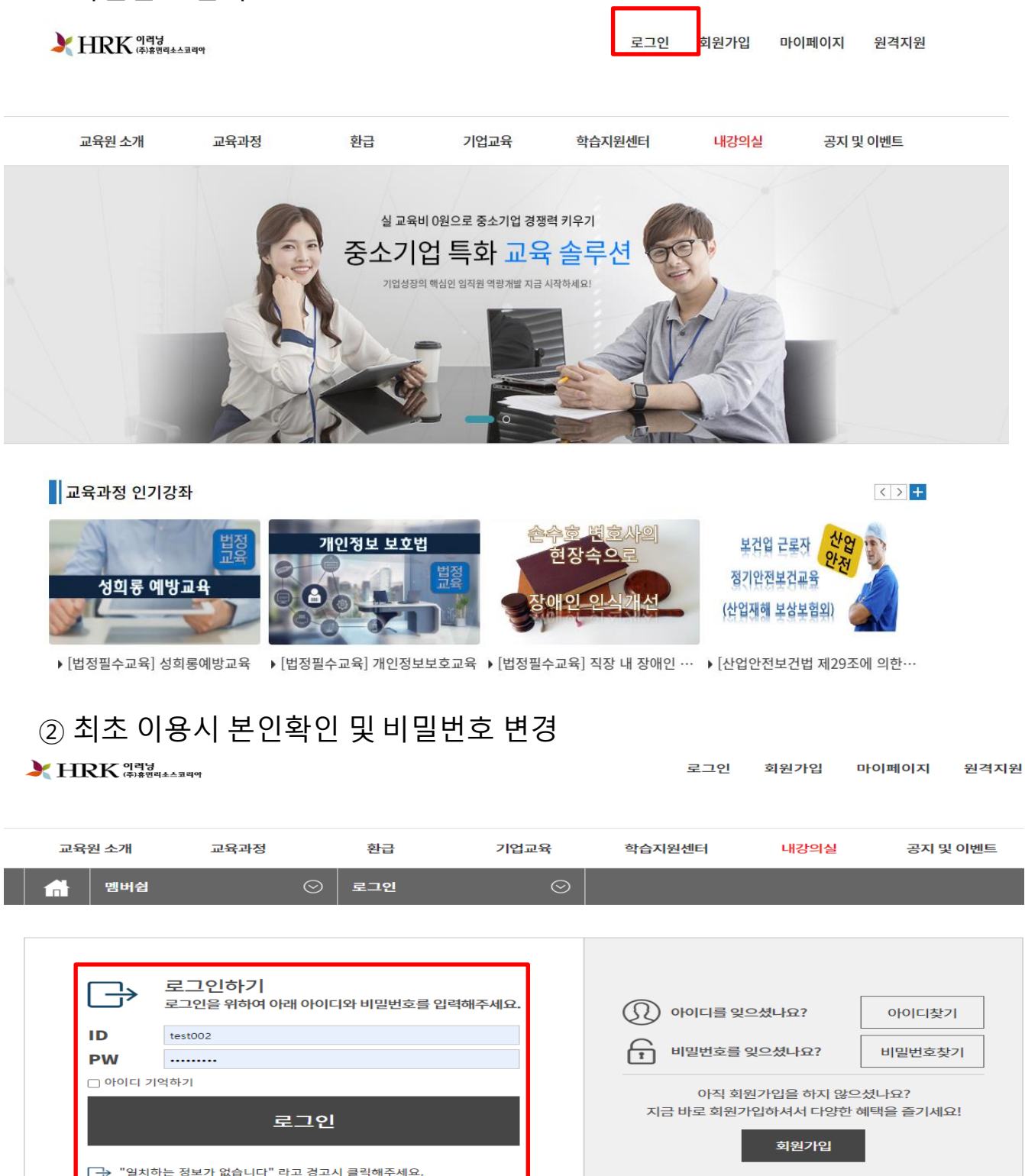

# 2. 학습 진행 준비

#### ① 로그인후 내강의실 클릭

#### HRK 이격님 HRK

#### 로그인 회원가입 마이페이지 원격지원

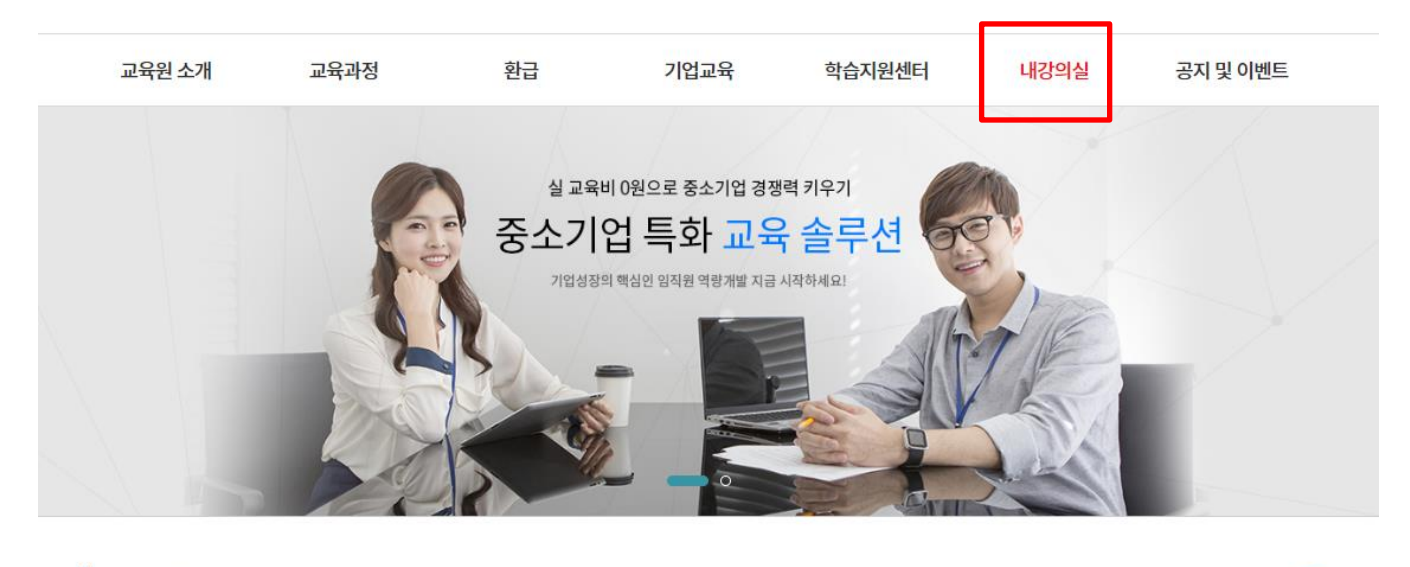

교육과정 인기강좌

<>+

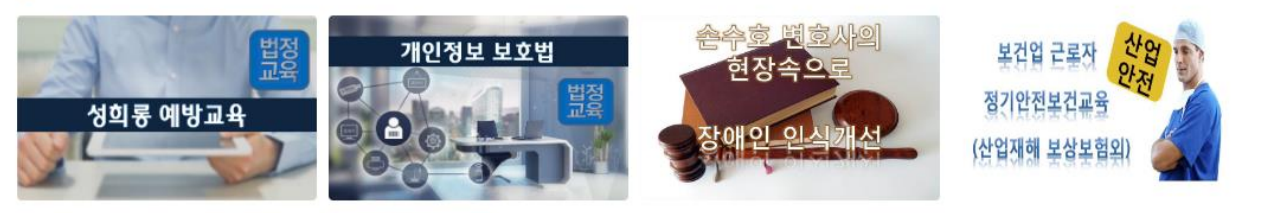

▶ [법정필수교육] 성희롱예방교육 → [법정필수교육] 개인정보보호교육 → [법정필수교육] 직장 내 장애인 … → [산업안전보건법 제29조에 의한…

# 2. 학습 진행 준비 (계속)

#### ② 내강의실-학습중인 수업-학습하기

| <b>} HRK</b> १व४<br>(क)#ष्टव∡॒⊐य° |         |         | 박영순님(   | test002) 로그 | !아웃 나의 | 정보 쿠폰함 | 원격지원  |
|-----------------------------------|---------|---------|---------|-------------|--------|--------|-------|
| 교육원 소개                            | 교육과정    | 환급      | 기업교육    | 학습지원선터      | 내강의    | 실 공자   | 및 이벤트 |
| 내강의실                              | $\odot$ | 학습중인 수업 | $\odot$ |             | 학습중인   | 수업     |       |
|                                   |         |         |         |             | 학습종료   | 된수업    |       |
|                                   |         |         | 내강의실    |             | 수강신청   | 내역     |       |
|                                   |         |         |         |             | 장바구니   |        |       |
|                                   |         |         |         |             | 나의정보   |        |       |
| 학습중인 수업                           | 학습종료된   | 수업      | 수강신청 내역 | 교재주문        | 문 내역   | 장바구    | ۱L    |
| 학습중인 수업                           | 학습종료된   | 수업      | 수강신청 내역 | 교재주문        | 문 내역   | 장바구    | 끤     |

#### 학습중인수업

**박영순**님 환영합니다. 본인이 아니신경우 02-393-2220 로 연락바랍니다. 대리수강은 처벌대상이 됩니다. 106.242.16.2 IP에서 2022-11-23 17:37:42 에 접속하였습니다. 부정훈련 모니터링중

| No. | 학습   | 강의명                                              | 교육기간                    | 진도율     | 진행단계평가 | 시험  | 과제  | 총점    |
|-----|------|--------------------------------------------------|-------------------------|---------|--------|-----|-----|-------|
| 1   | 학습하기 | [산업안전보건법 제29조에 의한] 사무직<br>(산업안전보건법 외) [2022년 상시] | 2022-11-23 ~ 2100-12-31 | 100.00% | 미대상    | 미제출 | 미대상 | -/100 |
| 2   | 학습하기 | <br>2022 세이브존 윤리교육 [2022년 상시]                    | 2022-11-22 ~ 2100-12-31 | 0.00%   | 미대상    | 미대상 | 미대상 | -/100 |

# 3. 학습

#### ① 학습중인 수업 - 학습하기

- 과정에 대한정보 진도율, 진행단계평가, 최종평가, 과제등에 대한 정보를 확인하실 수 있습니다.

내강의실

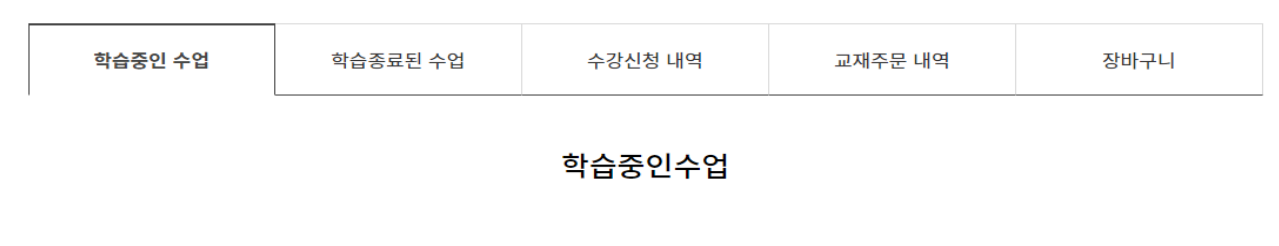

부정훈련 모니터링중 [106.242.16.2]

※ 부정훈련은 02-393-2220 또는 1:1문의로 신고 바랍니다.

| 강의명                                            | 교육기간                    | 진도율     | 진행단계평가 | 시험  | 과제  | 총점      |
|------------------------------------------------|-------------------------|---------|--------|-----|-----|---------|
| [산업안전보건법 제29조에 의한] 사무직<br>(산업안전보건법 외) 2022년 상시 | 2022-11-23 ~ 2100-12-31 | 100.00% | 미대상    | 미제출 | 미대상 | - / 100 |

|        |           |                    | 수료기준                         |                        |                   |                   |
|--------|-----------|--------------------|------------------------------|------------------------|-------------------|-------------------|
| 수강정원   | 총 진도을     | 중간평가               | 최종평가                         | 과제                     |                   |                   |
| 2.000  | 1000/0141 | 0점 이상 / 평가비울 0% 반영 | 0점 이상 / 평가비을 <b>100</b> % 반영 | 0점 이상 / 평가비을 0% 반영     |                   | EU                |
| 3,0008 | 100%이상    |                    | 반영된 평가 합산 <b>10</b> 점 이상     |                        | 교 <b>육과정</b> 상세보기 | 설문조 <b>사</b> 참여하기 |
|        |           | ※ 진도이력 마지막 진도 피    | 베이지:3차시 15 페이지 (학습페이지 이      | 동후 10초이상 수강해야 이어보기가 가능 | ·합니다.)            |                   |

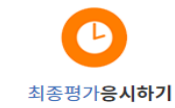

| 내강의실 |                                                                                           | 1:1상담 | 학습    | <sup></sup> 국자료실 |
|------|-------------------------------------------------------------------------------------------|-------|-------|------------------|
| 1차시  | 산업안전보건법의 이해①           1차시         교육이수 시간 : 11-22 14:44~11-22 14:44           교육시간 : 31초 |       | 8.33% | 학습하기             |
| 2차시  | 업무상재해와 산업재해보상제도①           2차시         교육이수 시간:~<br>교육시간:                                 |       | 0.00% |                  |
|      |                                                                                           |       |       |                  |

# 3. 학습 (계속)

#### ②강의수강

강의 수강중에 학습Q&A, 토론, 학습자료 down로드, 수업노트 등을 이용 할 수 있습니다.

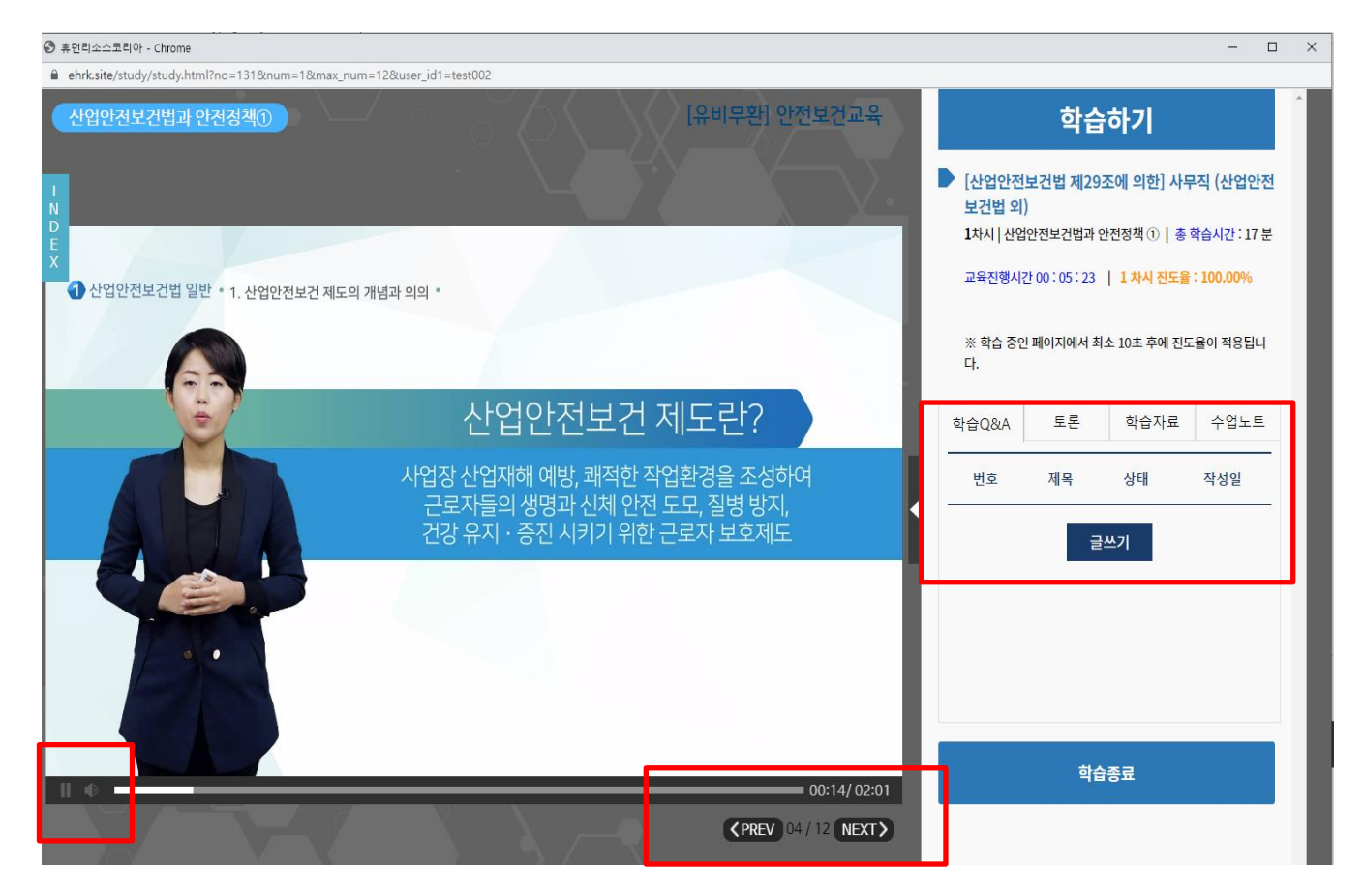

# 4. 강의설문조사평가

②강의 평가

- 강의에 대한 평가설문

학습중인수업

부정훈련 모니터링중 [106.242.16.2]

※ 부정훈련은 02-393-2220 또는 1:1문의로 신고 바랍니다.

|                                                | 강          | 의명                              | 교육기간                     | 진도율     | 진행단계평가                 | 시험  | 과제  | 총점              |
|------------------------------------------------|------------|---------------------------------|--------------------------|---------|------------------------|-----|-----|-----------------|
| [산업안전보건법 제29조에 의한] 사무직<br>(산업안전보건법 외) 2022년 상시 |            | ll29조에 의한] 사무직<br>법 외) 2022년 상시 | 2022-11-24 ~ 2100-12-31  | 100.00% | 미대상                    | 미제출 | 미대상 | - / 100         |
|                                                |            |                                 |                          |         |                        |     |     |                 |
|                                                |            |                                 | 수료기준                     |         |                        |     |     |                 |
| 수강정원                                           | 총 진도을      | 중간평가                            | 최종평가                     |         | 과제                     |     |     | []              |
| 2 2227                                         | 10000 0111 | 0점 이상 / 평가비을 0% 반영              | 0점 이상 / 평가비을 100% 반영     | 0점 이상   | 상 / 평가비을 <b>0</b> % 반영 |     |     | EC              |
| 3,0008                                         | 100%018    |                                 | 반영된 평가 합산 <b>10</b> 점 이상 |         | 교육                     |     | 설문: | 조 <b>사</b> 참여하기 |
|                                                |            |                                 |                          |         |                        |     |     |                 |

※ 진도이력 마지막 진도 페이지:3차시 15 페이지 (학습페이지 이동후 10초이상 수강해야 이어보기가 가능합니다.)

| 설문조사                                                                |                                                |      |  |  |  |  |  |
|---------------------------------------------------------------------|------------------------------------------------|------|--|--|--|--|--|
| 성명                                                                  | 성명 이정화                                         |      |  |  |  |  |  |
| 과정명 [산업안전보건법 제29조에 의한] 사무직 (산업안전보건법 외)                              |                                                |      |  |  |  |  |  |
| [교육운영] [교육훈련의 평가 기준] 화면을 학습자의 호기심이나 관심을 갖게 하여 학습자를 사이트로 끌어들일 수 있는가? |                                                |      |  |  |  |  |  |
| ○ 1. 매우 만족                                                          |                                                |      |  |  |  |  |  |
| ○ 2. 만족                                                             |                                                |      |  |  |  |  |  |
| ○ 3. 보통                                                             |                                                |      |  |  |  |  |  |
| <mark>○ 4. 불</mark> 만                                               |                                                |      |  |  |  |  |  |
| ○ 5. 매우 불만                                                          |                                                |      |  |  |  |  |  |
| [학습지원도구] [<br>〇 1. 매우 만족                                            | 학습 지원도구 만족도 조사] 학습자가 진도 상담 등에 대해 도움을 받을 수 있는가? |      |  |  |  |  |  |
| ○ 2. 만족                                                             |                                                |      |  |  |  |  |  |
| ○ 3. 모동                                                             |                                                |      |  |  |  |  |  |
| ○ 4. 월 년<br>○ 5. 매우 불만                                              |                                                |      |  |  |  |  |  |
| [교육내용] [교육과정에 대한 전반적인 의견에 대해 서술해 주십시오.]                             |                                                |      |  |  |  |  |  |
|                                                                     |                                                |      |  |  |  |  |  |
|                                                                     |                                                | 제출하기 |  |  |  |  |  |
|                                                                     |                                                |      |  |  |  |  |  |

## 5. 평가

#### ①최종평가 메뉴선택

| 내강의실                        | 1:1상                                                                              | rEr   | 학습자료실    |
|-----------------------------|-----------------------------------------------------------------------------------|-------|----------|
| <b>산업</b><br>1차시 교육이<br>교육시 | <b>안전보건법과 안전정책 ①</b><br>수시간 : 11-23 10:19~11-23 16:27<br>간 : 16분 44초              | 100.0 | 00% 학습하기 |
| 업무<br>2차시 교육이<br>교육시        | <b>상재해와 산업재해보상제도①</b><br>수시간 : 11-23 10:23~11-23 10:36<br>간 : 12분 34초             | 100.0 | 00% 학습하기 |
| 사무<br>3차시 교육이·<br>교육시·      | <b>직 근로자의 건강장해 예방</b><br><sup>수</sup> 시간 : 11-23 10:36~11-23 13:41<br>간 : 15분 55초 | 100.0 | 00% 학습하기 |
| 최종<br>평가 <sub>시험시</sub> ·   | <b>평가응시</b><br>간 : ~<br>아 <del>퍼 :</del>                                          | 미져    | 최종평가     |

#### 최종평가 응시 유의사항

- 시험문제는 객관식 5문제 가 출제됩니다.
- 시험응시 제한시간은 60분 으로 한정되어 있습니다.
- 응시 후 제출을 클릭하면 시험이 제출됩니다.
- 제한 시간 이내에는 최종 제출버튼을 눌러 꼭 시험 완료하셔야 합니다.
- 문제은행을 구축하여 랜덤방식으로 선택되어 문제가 제공되기 때문에 동일한 시험문제를 최소화 합니다.
- 수료기준 : 진도율 100%이상 (1일 8강으로 제한), 시험(100%),진행단계평가(0%) 를 합산하여 100점 만점으로 환산, 100점 중 10점 이상 취득하셔야 합니다.
- 시험은 자동저장 되며 시험 시간이 종료된 경우 임시저장한 내용으로 자동제출됩니다.
- 기간내 최종평가 응시는 1회만 가능하고, 훈련기간 종료일 다음날로부터 1주일이내 재응시가 가능합니다.

※ 시험 응시중에 컴퓨터가 꺼지거나 시험창에 문제가 생길경우 바로 재부팅하여 시험응시 부탁드립니다.

□ 위 내용을 확인하셨습니까?

시험응시

# 5. 평가 (계속)

#### - 남은 시험시간이 표시되며 문제 풀이후 제출하기 버튼을 클릭합니다.

| 최 | 종평가 [ 시                                                                                                    | 험응시 ]                               |  |  |  |  |  |
|---|----------------------------------------------------------------------------------------------------|-------------------------------------|--|--|--|--|--|
|   | 성명                                                                                                    | 박영순                                 |  |  |  |  |  |
|   | 접속IP                                                                                                    | 106.242.16.2                        |  |  |  |  |  |
|   | 시험시작시간                                                                                                    | 2022-11-23 17:51:29                 |  |  |  |  |  |
|   | 시험종료시간                                                                                                    |                                     |  |  |  |  |  |
|   | 남은시험시간                                                                                                    | 현재 남은 시간은 <mark>59분 47초</mark> 입니다. |  |  |  |  |  |
| + | 문제 1. 다음 중 (                                                                                                    | 산업안전보건법상 사업주의 의무가 아닌 것은?            |  |  |  |  |  |
|   | <ul> <li>1. 근로자를 위한 안전보건교육 미실시</li> <li>2. 안전보건에 관한 정보를 근로자에게 제공할 것</li> <li>3. 산업재해발생 기록 및 보고</li> <li>4. 유해, 위험기계기구의 방호조치</li> </ul> |                                     |  |  |  |  |  |
| 총 | 5문제 중 1번<br>다음문제 >                                                                                                    | 문제를 풀고 계십니다. 제출하기                   |  |  |  |  |  |

# 5.결과확인

#### ① 성적확인

- 최종시험 및 진행단계평가 시험점수 확인

#### 내강의실

| 학습중인 수업 | 학습종료된 수업 | 수강신청 내역 | 교재주문 내역 | 장바구니 |
|---------|----------|---------|---------|------|
|         |          |         |         |      |

#### 학습종료된수업

| 강의명                                            | 교육기간                    | 진도율     | 진행단계평가 | 시험    | 과제  | 총점        | 수료여부        |
|------------------------------------------------|-------------------------|---------|--------|-------|-----|-----------|-------------|
| [산업안전보건법 제29조에 의한] 사무직<br>(산업안전보건법 외) 2022년 상시 | 2022-11-24 ~ 2100-12-31 | 100.00% | 미대상    | 40.00 | 미대상 | 40.00/100 | 수료<br>수료증발급 |

# 5. 결과확인(계속)

② 수료증 발급

#### 내강의실

| 학습중인 수업 <b>학습</b> | 승종료된 수업 | 수강신청 내역 | 교재주문 내역 | 장바구니 |
|-------------------|---------|---------|---------|------|
|-------------------|---------|---------|---------|------|

#### 학습종료된수업

| 강의명                                                        | 교육기간                    | 진도율 진행단계평7                         |             | 시험                | 과제  | 총점        | 수료여부        |
|------------------------------------------------------------|-------------------------|------------------------------------|-------------|-------------------|-----|-----------|-------------|
| [산업안전보건법 제29조에 의한] 도.소매업<br>(산업재해보상보험 외)+감정노동자 힐링 2022년 상시 | 2022-11-23 ~ 2100-12-31 | 100.00%                            | 미대상         | 10.00             | 미대상 | 10.00/100 | 수료          |
| [산업안전보건법 제29조에 의한] 보건업<br>(산업재해보상보험 외) 2022년 상시            | 2022-11-22 ~ 2100-12-31 | 100.00%                            | 미대상         | 50.00             | 미대상 | 50.00/1(0 | 수료<br>수료증발급 |
|                                                            |                         |                                    |             |                   |     |           |             |
|                                                            | 4 12020-1576221337 &.   | *****                              | HRK and     | The second        |     |           |             |
|                                                            | 新<br>大<br>子<br>一        | 료 증                                |             | 1000 A            |     |           |             |
|                                                            | A REAL                  | Ū                                  |             | Sold and a second |     |           |             |
|                                                            | 주민번호:                   | 괴롭힘 금지 교육<br>~2019-12-31 / 총 1H 시간 | E)          | hor hor           |     |           |             |
|                                                            | 위사람은 근로지 위의 교육관         | 사직업능력개발법(<br>정을 수료하였으며             | 에 의해<br>그 로 |                   |     |           |             |
|                                                            | 이중서                     | 를 수여합니다.                           |             | tot tot           |     |           |             |
|                                                            | 202<br>(5) \$ 202       | 0년 08월 11일<br>1리소스코리아              | 资CDB066     | A Contraction     |     |           |             |
|                                                            |                         | *****                              | *********   | Jeres C           |     |           |             |

# 6. 개인정보 수정

#### ① 개인정보 수정관리

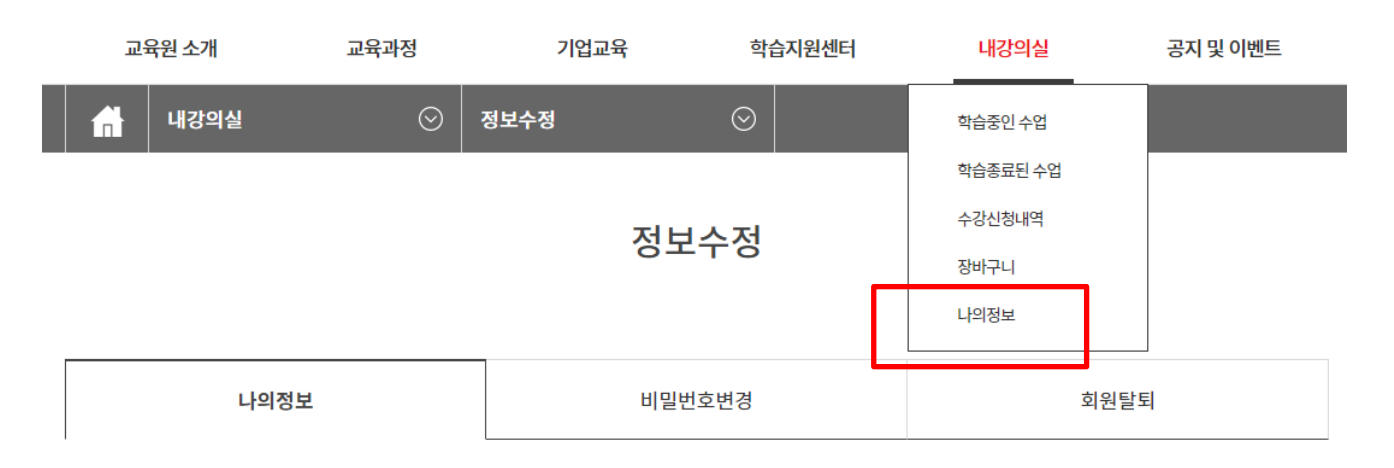

#### 기본정보

| * 소속          | (주)휴먼리소스코리아                                                 |
|---------------|-------------------------------------------------------------|
| * 아이디         | test005                                                     |
| * 현재 비밀번호     |                                                             |
| * 이름          |                                                             |
| * 생년월일        |                                                             |
| * 휴대폰 번호      | · · · · · · · · · · · · · · · · · · ·                       |
| * 이메일         | aa@naver.com                                                |
| * SMS 수신여부    | ● 예 ○ 아니오 (비동의시 교육진행과 관련된 문자가 발송되지 않습니다. 단, 교육독려문자는 발송됩니다.) |
| * E-mail 수신여부 | ● 예 ○ 아니오                                                   |

추가정보

아래 정보는 더 나은 서비스를 제공하기 위한 참고목적으로 사용합니다.

| 일반전화 | 02-393-2220 예) 02-0000-0000         |        |  |  |  |
|------|-------------------------------------|--------|--|--|--|
| 주소   | 04611 <b>우편번호 찾기</b><br>서울시마포구망원로96 | 연세빌딩4층 |  |  |  |
|      |                                     | 수정완료   |  |  |  |

# 6. 개인정보 수정(계속)

② 비밀번호 변경

#### 나의정보

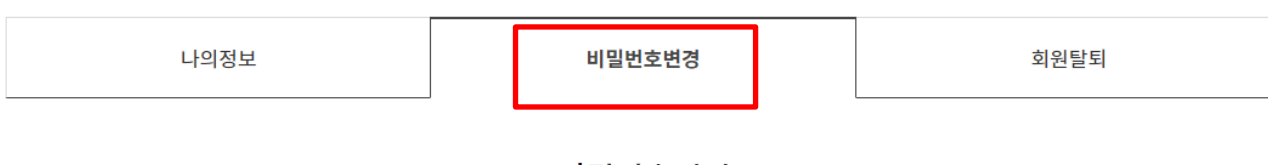

비밀번호변경

| 아이디       | test005 |
|-----------|---------|
| 현재 비밀번호   |         |
| 새 비밀번호    |         |
| 새 비밀번호 확인 |         |
|           | 완료      |

모바일 수강 매뉴얼

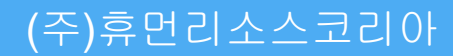

#### •01

# Маллини С Дандания Дандания Дандания Дандания Дандания Дандания Дандания Дандания Дандания Дандания Дандания Дандания Дандания Дандания Дандания Дандания Дандания Дандания

교육과정 인기강좌

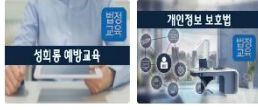

<>+

▶ [법정필수교육] 성희… ▶ [법정필수교육] 개인…

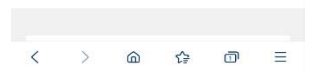

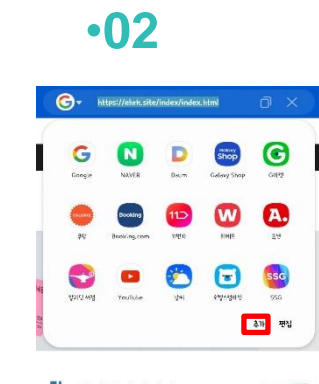

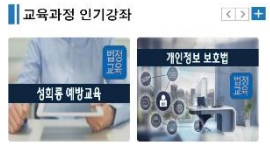

▶ [법정필수교육] 성희… ▶ [법정필수교육] 개인…

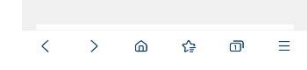

#### •03

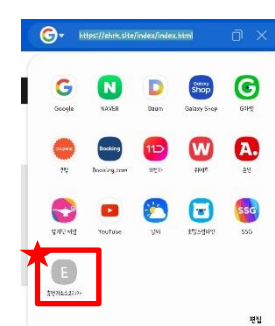

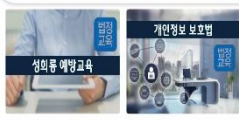

▶ [법정필수교육] 성희… ▶ [법정필수교육] 개인…

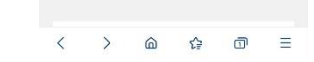

#### •04

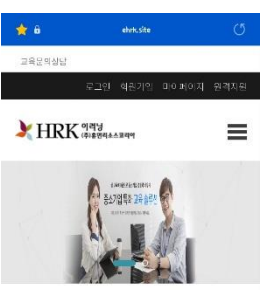

교육과정 인기강좌

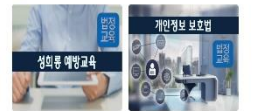

<>+

▶[법정필수교육] 성희… ▶[법정필수교육] 개인…

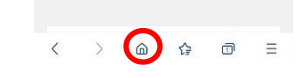

#### •05

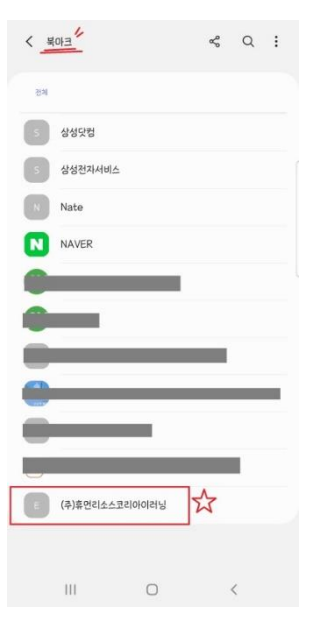

<

>

6

#### •07 •06 🏫 🔒 ☆ 🕯 교육문의상담 교육 회원가입 마이페이지 원격지원 HRK (P) # BERK > 멤버 ¥214082221032884747 중소기업특화교육솔루 교육과정 인기강좌 < > + 개인정보 보호법 성희롱 예방교육 ▶ [법정필수교육] 성희… ▶ [법정필수교육] 개인…

1

1

Ξ

<

| 문의상담                                        |                                                         |
|---------------------------------------------|---------------------------------------------------------|
| 로그인 회원가입 마이페이지 원격지원                         |                                                         |
| HRK (#)#194                                 |                                                         |
| 법 🛇 로그인 🛇                                   |                                                         |
|                                             |                                                         |
| 로그인하기<br>로그인을 위하여 아래 아이디와 비밀번호를 입<br>력해주세요. |                                                         |
| ID                                          |                                                         |
| PW                                          |                                                         |
| 로그인                                         |                                                         |
| -▶ "일치하는 정보가 없습니다" 라고 경고시 클릭<br>해주세요.       | ehrk.site 내용:<br>직접 회원가입을 하시지 않은 경우<br>비양번호을 변장하셔야 합니다. |
| > @ \$ 0 =                                  |                                                         |
|                                             |                                                         |

•08

확인

<u>.</u>

| •09                          |                                    |      |   | •10   |                    |                                         |                                  |     |    |  |
|------------------------------|------------------------------------|------|---|-------|--------------------|-----------------------------------------|----------------------------------|-----|----|--|
| 2 B                          | ehrk site                          |      | Q | 습 🔒   |                    | et                                      | nrk.site                         |     |    |  |
|                              | 나의정보                               |      |   | 교육문:  | 의상담<br>est님(test)  | 로그아웃                                    | 나의정보                             | 쿠폰함 | 원격 |  |
| 나의정보                         | <sup>비밀번호변경</sup><br>비밀번호변경        | 회원탈퇴 |   | ¥F    | IRK a              | 1 <b>역성</b><br>28년 역소스코릭<br>28년 부담없이 주, | IPT<br>오<br>[움카드로<br>기개발하세요      |     |    |  |
| 아이디<br>현재<br>비밀번호            | test                               |      |   | 교원    | 유과정 인              | !기강좌                                    |                                  | 3   |    |  |
| 새<br>비밀번호<br>새<br>비밀번호<br>확인 | <br>정상입력 되었습니다.<br><br>정상입력 되었습니다. |      |   |       | 의 룬 예방i<br>픽 수 교 육 | 변정<br>14<br>20                          | 기인<br>0 0 0<br>0 0<br>0 0<br>0 0 |     |    |  |
| < >                          | 완료<br>습 슪                          | Ū    | = | , 180 | 2729               | 10-1                                    |                                  |     | 11 |  |

#### •11

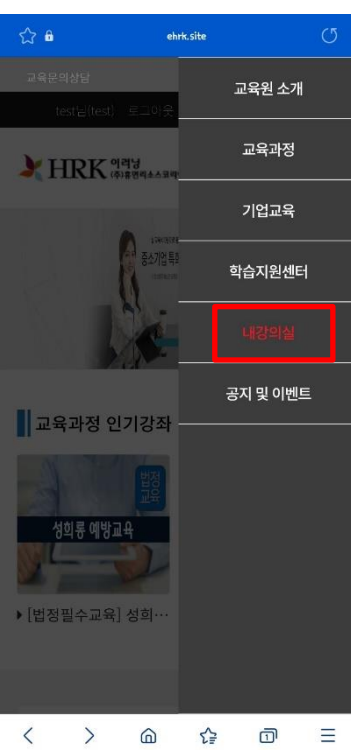

| •12                       |               |
|---------------------------|---------------|
| ☆ <b>8</b>                | ehrk.site ()  |
| 교육분의상담<br>test님(test) 로그아 | 교육원 소개<br>응   |
| HRK May                   | 교육과정          |
| 11/1                      | 기업교육          |
| Anna parts 4              | <br>할릭<br>·   |
| 17 m 18 m 284 # 188       | (자)<br>● 내강의실 |
|                           | 학습중인 수업       |
| 교육과정 인기강3                 | S 학습종료된 수업    |
|                           | 수강신청내역        |
|                           | 장바구니          |
| 성의통 예방교육                  | 나의정보          |
| ▶[법정필수교육] 성희··            | 공지 및 이벤트      |
|                           |               |
|                           |               |
| < > @                     | ☆ 🗊 🗏         |

|                        | 학습    | No. |
|------------------------|-------|-----|
| [법정필수교육                | 1습하기  | 1   |
| [법정무료교육] 아동학대 예방교육 공   | 合하기   | 2   |
| [법정무료교육] 보건복지부         | 拾하기   | 3   |
| [법정필수                  | i습하기  | 4   |
| [법정필수교육                | (습하기) | 5   |
| [법정필수교                 | 合하기   | 6   |
| [법정필수교육]직              | i슬하기  | 7   |
| [법정필수교육                | 1合하기  | 8   |
| [법정필수교육]직              | 恰하기   | 9   |
| [법정무료교육]장이             | (습하기) | 10  |
| [법정필수교육] 성희통,성매        | 治하기   | 11  |
| [산업안전보건법 제29조에 의한      | 拾하기   | 12  |
| [산업안전보건법 제29조에 5       | i습하기  | 13  |
| [산업안전보건법 제29조에 의한] 제조입 | 治하기   | 14  |
| [산업안전보건법 제29조에 의       | 1습하기  | 15  |

| •14    |                                                |            |           | •1                  | 5                  |           |       |
|--------|------------------------------------------------|------------|-----------|---------------------|--------------------|-----------|-------|
|        |                                                | ***        | ☆ 🔒       |                     | eh                 | rk.site   |       |
| 내강의철   | 1.13님                                          | 익습사료실      |           |                     | 내강                 | 의실        |       |
| 1. 자금  | <sup>1차시</sup><br>금세탁방지제도                      | 의 이해       |           |                     |                    |           |       |
| 교육이수   | 시간 : 11-23 17:33~1<br>교육시간 : 6분 16초            | 1-23 17:39 | 강의명       | [법정                 | 필수교육               | 육] 자금/    | 세탁방지법 |
|        | <b>3.45</b> %<br>학습하기                          |            | 교육<br>총 진 | 기간 : 00<br>년도율 : 3: | 000-00-00<br>3.33% | ) ~ 0000- | 00-00 |
| 2. 우리니 | 2차시<br>남라의 자금세탁<br>교육이수 시간:~<br>교육시간:<br>0 00% | 방지 제도      | ,         |                     |                    |           |       |
|        | 3차시                                            |            | 강의를       | 차 1강.               | 1. 자금세             | 탁방지제도     | E의 이해 |
| 3. 우리  | 나라의 자금세                                        | 탁 법률       |           |                     |                    |           |       |
|        | 교육이수 시간 : ~<br>교육시간 :                          |            |           |                     | 목록                 | 보기        |       |
|        | 0.00%                                          |            |           |                     | 7                  | 7         |       |
|        | 목록가기                                           |            | <         | >                   | 6                  | £₽        | Ø     |

Ξ

# Thank you.

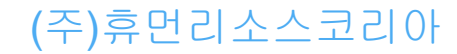